# XProtect Mobile Server — Certificates guide

A certificate has two key parts — the public key, and the private key. The private key never leaves your machine except in very rare situations. For the purposes of this guide, it is just the **Mobile Server** we will be dealing with, and all steps are to be performed locally where the Mobile Server is installed.

First, we need a domain that is going to be registered to the public external IP address. For DDNS you will need one that supports the certificate management. You need to register your domain for your IP address with a domain registrar (such as <u>GoDaddy</u>, <u>Bluehost</u>, <u>Dreamhost</u>, etc.).

Make sure it is **local machine** at the top, not **current user**.

To get this started, we need to create a new certificate signing request.

Run mmc and add the following snap-ins by going to File  $\rightarrow$  Add/Remove Snap-ins:

| 9             | Type the name of a program, folder, or<br>resource, and Windows will open it fo                                                                                                    | locume<br>r you.     | nt, or Inte | rnet  |
|---------------|----------------------------------------------------------------------------------------------------|----------------------|-------------|-------|
| pen:          | mmc                                                                                                    |                      |             | ~     |
|               | This task will be created with adn                                                                                                    | ninistrat            | ive privile | eges. |
|               | OK Cance                                                                                                    | 4                    | Brows       | e     |
|               |                                                                                                    |                      |             |       |
|               |                                                                                                    |                      |             |       |
| Cons          | ole1 - [Console Root]                                                                                                    |                      |             |       |
| Cons<br>File  | ole1 - [Console Root]<br>Action View Favorites Window He                                                                                                    | lp                   |             |       |
| Cons<br>File  | ole1 - [Console Root]<br>Action View Favorites Window He<br><u>l</u> ew Ctrl+                                                                                                    | lp<br>N              |             |       |
| Cons<br>File  | ole1 - [Console Root]<br>Action View Favorites Window He<br>Jew Ctrl+<br>Open Ctrl+                                                                                                 | lp<br>N<br>O me      | 1           |       |
| Conse<br>File | ole1 - [Console Root]<br>Action View Favorites Window He<br>Jew Ctrl+<br>Open Ctrl+<br>ave Ctrl+                                                                                    | lp<br>N<br>O<br>S    |             |       |
| Conse<br>File | ole1 - [Console Root]<br>Action View Favorites Window He<br>Jew Ctrl+<br>Open Ctrl+<br>ave Ctrl+<br>ave As                                                                          | lp<br>N<br>O me<br>S | 1           |       |
| Conse<br>File | ole1 - [Console Root]<br>Action View Favorites Window He<br>Jew Ctrl+<br>Open Ctrl+<br>Open Ctrl+<br>ave Ctrl+<br>ave As<br>Add/Remove Snap-in Ctrl+1                               | lp<br>N<br>O me<br>S | 9<br>4      |       |
| Conse<br>File | ole1 - [Console Root]<br>Action View Favorites Window He<br>Jew Ctrl+<br>Qpen Ctrl+<br>ave Ctrl+<br>ave <u>A</u> s<br>Add/Re <u>m</u> ove Snap-in Ctrl+1<br>Options                 | lp<br>N me<br>S M    | 1           |       |
| Conso<br>File | ole1 - [Console Root]<br>Action View Favorites Window He<br>Jew Ctrl+<br>Qpen Ctrl+<br>ave Ctrl+<br>ave As<br>Add/Remove Snap-in Ctrl+1<br>Options<br>. C:\Windows\system32\lusrmgr | lp<br>N me<br>S M    |             |       |

Select Certificates and press Add, selecting Service account then Local Computer:

# Page 2 of 9 XProtect Mobile Server – Certificates guide

| allable shaphins.     |               |     | Selected snap-ins:            |                 |
|-----------------------|---------------|-----|-------------------------------|-----------------|
| nap-in                | Vendor        | ^   | Console Root                  | Edit Extensions |
| ActiveX Control       | Microsoft Cor |     | Certificates (Local Computer) |                 |
| Authorization Manager | Microsoft Cor |     |                               | Remove          |
| Certificates          | Microsoft Cor |     |                               |                 |
| Component Services    | Microsoft Cor |     |                               | Move Up         |
| Computer Managem      | Microsoft Cor |     |                               |                 |
| Device Manager        | Microsoft Cor |     |                               | Move Down       |
| Disk Management       | Microsoft and |     |                               |                 |
| Event Viewer          | Microsoft Cor |     |                               |                 |
| Folder                | Microsoft Cor |     |                               |                 |
| Group Policy Object   | Microsoft Cor |     |                               |                 |
| Internet Informatio   | Microsoft Cor |     |                               |                 |
| Internet Informatio   | Microsoft Cor |     |                               |                 |
| IP Security Monitor   | Microsoft Cor | ~   |                               | Advanced        |
| <u></u>               |               | · · | ·                             |                 |
| cription:             |               |     |                               |                 |

Press OK. It should say (Local Computer) next to Certificates.

Expand the **Personal** object in the tree and click on **Certificates**.

Right-click the **Certificates** folder under **Personal**.

### Select All Tasks $\rightarrow$ Advanced Operations $\rightarrow$ Create Custom Request.

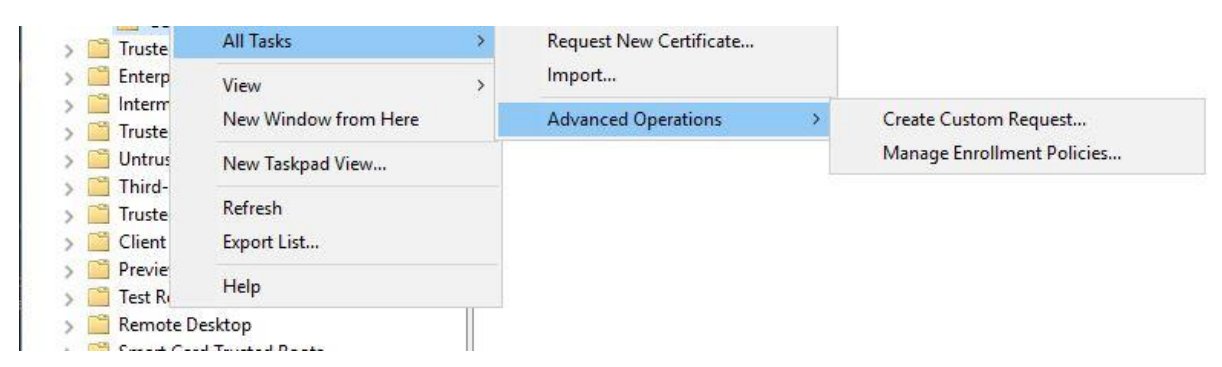

The screen Before you Begin should appear, select Next.

Proceed without enrollment policy should be the only thing there under Custom Request.

Press Next. The template usually used is (No template) CNG key.

### Page 3 of 9 XProtect Mobile Server – Certificates guide

🔄 Certificate Enrollment

### Custom request

Chose an option from the list below and configure the certificate options as required.

| Template:       | (No template) CNG key       | ~ |
|-----------------|-----------------------------|---|
|                 | Suppress default extensions |   |
| Request format: | PKCS #10                    |   |
|                 | O CMC                       |   |

Note: Key archival is not available for certificates based on a custom certificate request, even when this option is specified in the certificate template.

|--|

The **Request format** is largely dependent on the Certificate Authority. If you submit a wrong format or missing property they may return an **Invalid** format or **Error**.

We used GoDaddy and they require **PKCS#10** — <u>https://www.godaddy.com/community/SSL-And-Security/Guide-for-CSR-on-Windows-10/td-p/166745</u>

Press **Next** and expand the **Details** by hitting the little arrow on the right-hand side then go to **Properties**.

🖏 Certificate Enrollment

### Certificate Information

Click Next to use the options already selected for this template, or click Details to customize the certificate request, and then click Next.

| Custom request                              | ③ STATUS: Available                                 | Details 🔺           |
|---------------------------------------------|-----------------------------------------------------|---------------------|
| The following options describ<br>Key usage: | e the uses and validity period that apply to this t | ype of certificate: |
| Application policies:                       |                                                     |                     |
| Validity period (days):                     |                                                     |                     |
|                                             |                                                     | Properties          |
|                                             |                                                     |                     |
|                                             |                                                     |                     |
|                                             |                                                     |                     |
|                                             |                                                     | Next Canc           |

# Page 4 of 9 XProtect Mobile Server – Certificates guide

**Note:** For easier management purposes, **Friendly name** and **Description** are best to be the **same** as the domain name.

Friendly name: Myexampledomain.com

Description: Myexampledomain.com

| Certificat | e Propert | ies          |               |             |            |                 | 0        |
|------------|-----------|--------------|---------------|-------------|------------|-----------------|----------|
| General    | Subject   | Extensions   | Private Key   |             |            |                 |          |
| A friend   | lly name  | and descript | ion will make | it easier t | o identify | and use a certi | ificate. |
| Friendly   | name:     |              |               |             |            |                 |          |
|            |           | con          | n             |             |            |                 |          |
| Descript   | tion:     |              |               |             |            |                 |          |
|            |           | con          | n             |             |            |                 |          |
|            |           |              |               |             |            |                 |          |
|            |           |              |               |             |            |                 |          |
|            |           |              |               |             |            |                 |          |
|            |           |              |               |             |            |                 |          |
|            |           |              |               |             |            |                 |          |
|            |           |              |               |             |            |                 |          |
|            |           |              |               |             |            |                 |          |
|            |           |              |               |             |            |                 |          |
|            |           |              |               |             |            |                 |          |
|            |           |              |               |             |            |                 |          |
|            |           |              |               |             |            |                 |          |
|            |           |              |               |             |            |                 |          |
|            |           |              |               |             |            |                 |          |
|            |           |              |               |             |            |                 |          |
|            |           |              |               |             | DK         | Cancel          | Apply    |

Next, go to the **Subject** tab. The **Subjects** needed are different based on the Certificate Authority, in our case GoDaddy requires the following:

CommonName=Myexampledomain.com Organization=Mycompany OrganizationalUnit=Mycompany Country=US Locality=Mytown State=LA (full state or postal code for state)

| ertificat                    | e Propert                            | ties                                          |                                                |                                                    | >                                |
|------------------------------|--------------------------------------|-----------------------------------------------|------------------------------------------------|----------------------------------------------------|----------------------------------|
| General                      | Subject                              | Extensions                                    | Private Key                                    |                                                    |                                  |
| The sub<br>can ent<br>can be | oject of a<br>er inform<br>used in a | certificate is<br>ation about<br>certificate. | the user or computer<br>the types of subject n | to which the certificate<br>ame and alternative na | is issued. You<br>me values that |
| Subject                      | of certifi                           | cate                                          |                                                |                                                    |                                  |
| The use                      | r or com                             | puter that is                                 | receiving the certifica                        | te                                                 |                                  |
| Subject                      | name:                                |                                               |                                                | No                                                 |                                  |
| Туре:                        |                                      |                                               |                                                | CN=                                                | ^                                |
| State                        |                                      | ~                                             | , Add >                                        | O=                                                 |                                  |
| Value:                       |                                      |                                               |                                                | C=US 💛                                             |                                  |
| 100000                       |                                      |                                               | < Remove                                       | L=Molalla                                          | ¥                                |
| A.1.                         |                                      |                                               |                                                | Κ.                                                 | >                                |
| Alternat                     | tive name                            | 2                                             |                                                |                                                    |                                  |
| Direct                       |                                      |                                               | 1                                              |                                                    |                                  |
| Directo                      | ory name                             |                                               |                                                |                                                    |                                  |
| Value:                       |                                      |                                               | Add >                                          |                                                    |                                  |
|                              |                                      |                                               | Deserves                                       |                                                    |                                  |
|                              |                                      |                                               | < Remove                                       |                                                    |                                  |
|                              |                                      |                                               |                                                |                                                    |                                  |
|                              |                                      |                                               |                                                |                                                    |                                  |
| -                            |                                      |                                               |                                                | <u></u>                                            |                                  |
|                              |                                      |                                               |                                                | OK Cancel                                          | Apply                            |

Next, under Extensions you will need to select Key usage and they require:

- Digital Sig
- Key Encipherment
- Key certificate Signing

🗔 Certificate Enrollment

# Certificate Information

Click Next to use the options already selected for this template, or click Details to customize the cert

|   | General Subject                                   | t Extensions                   | Private Key                 |                         |   |
|---|---------------------------------------------------|--------------------------------|-----------------------------|-------------------------|---|
|   | The following a                                   | re the certific                | cate extensions for thi     | is certificate type.    |   |
|   | Key usage                                         |                                |                             |                         | ^ |
|   | The key usage                                     | extension de                   | scribes the purpose o       | f a certificate.        |   |
|   | Available optio                                   | ons:                           | -8                          | Selected options:       |   |
|   | CRL signing                                       |                                |                             | Digital signature       |   |
|   | Data encipherr                                    | ment                           |                             | Key certificate signing | 9 |
|   | Encipher only<br>Key agreement<br>Non repudiation | t<br>on                        | Add ><br>< Remove           |                         |   |
| _ | Make these                                        | key usages ci                  | ritical                     |                         |   |
|   | Make these Extended Key                           | key usages ci<br>Usage (applic | ritical<br>cation policies) |                         | * |

Now on the **Private Key** tab, go to **Key Options** and expand it, selecting **Key Size 2048**.

Note: Some providers may require a higher key size!

# Page 7 of 9 XProtect Mobile Server – Certificates guide

| ertificate P | Properties        |                    |                 |        | ×     |
|--------------|-------------------|--------------------|-----------------|--------|-------|
| General S    | ubject Extension  | Private Key        |                 |        |       |
| Cryptog      | raphic Service Pr | ovider             |                 |        | *     |
| Key optio    | ons               |                    |                 |        | •     |
| Set the ke   | ey length and exp | oort options for t | he private key. |        |       |
| Key size:    | 2048              |                    | ~               |        |       |
| 🗹 Make p     | private key expor | table              |                 |        |       |
| Allow        | private key to be | archived           |                 |        |       |
| Strong       | private key prot  | ection             |                 |        |       |
| Select Ha    | ash Algorithm     |                    |                 |        | *     |
| Select Sig   | gnature Format    |                    |                 |        | ~     |
| Key pern     | nissions          |                    |                 |        | *     |
|              |                   |                    |                 |        |       |
|              |                   |                    | ОК              | Cancel | Apply |

## Check the option Make private key exportable.

Press **OK**. You should see the following:

🔄 Certificate Enrollment

### Certificate Information

Click Next to use the options already selected for this template, or click Details to customize the certificate request, and then click Next.

| Application policies:<br>Validity period (days):<br>Properti |     |
|--------------------------------------------------------------|-----|
| Validity period (days): Properti                             |     |
| Properti                                                     |     |
|                                                              | ies |
|                                                              |     |
|                                                              |     |
|                                                              |     |
|                                                              |     |
|                                                              |     |

# Page 8 of 9 XProtect Mobile Server – Certificates guide

Press Next then Browse and select a place to save it.

We saved it on the Desktop as "CSR" with the file extension \*.req.

Default file format is **Base64**, some may require **Binary** — this is usually defined by the CA.

Next, open the file with Notepad and you should see a block of text:

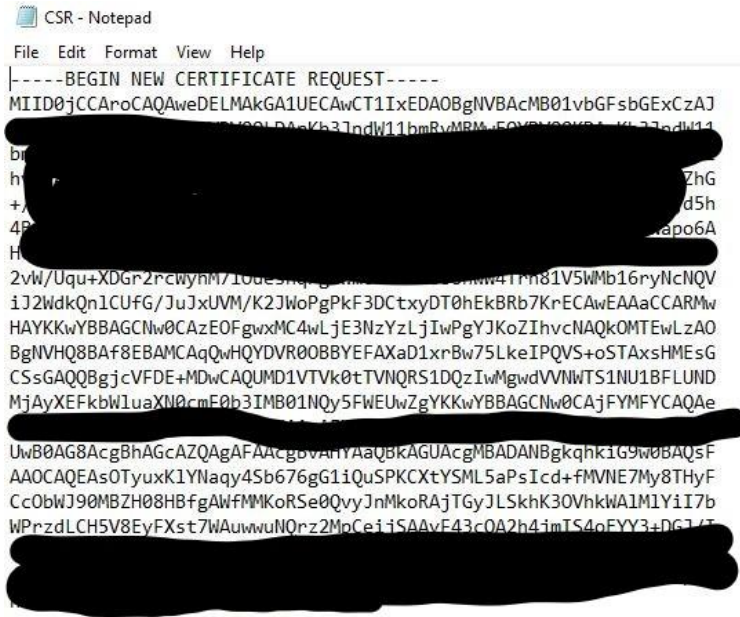

-----END NEW CERTIFICATE REQUEST-----

You will need to upload the block of text including the BEGIN and END lines.

This block of text is what usually needs to be uploaded to the CA.

Once uploaded — and if it doesn't return an error (in case you missed a property field or used a wrong format) — the Certificate Authority should notify you when the certificate is ready.

Some CA's will email you the files as a \*.zip.tz, or in \*.tar format. We didn't select IIS this time, we selected "Other".

Once received, you will need to extract all contents.

In our case there were three files and the one at the top with the string of letters and numbers that ended in \*.crt.

We right-clicked the file and selected Install. We then made sure it says Local Machine.

Note: It should autofill the path for you since it was right-clicked on.

Sometimes if you have a pair of PEM's that were converted to a \*.pfx file you have to set a password and importing requires a password. This may not be the case if they sent you a \*.cer or \*.crt file.

🗧 🐓 Certificate Import Wizard

#### Private key protection

To maintain security, the private key was protected with a password.

Type the password for the private key.

| 23 | _ Display Password                                                                                                    |
|----|----------------------------------------------------------------------------------------------------|
| mp | ort options:                                                                                                    |
| Ì  | Enable strong private key protection. You will be prompted every time the private key is used by an application if you enable this option. |
| 6  | ✓ Mark this key as exportable. This will allow you to back up or transport your<br>keys at a later time.                                   |
| E  | Protect private key using virtualized-based security(Non-exportable)                                                                       |
| 5  | Indude all extended properties.                                                                                                    |
|    |                                                                                                    |

The option **Mark this key as exportable** needs to be checked so you would be able to backup the cert and key associated with it. Press **Next**.

Change the option from Automatic to Place all certificates in the following store and select Personal.

You should see a summary window where you can press Finish.

The last step is to go to the **Mobile Server** and selecting **Edit Certificate**.

(In older versions of XProtect you select the cert and it has a field to enter the password for the cert, but newer versions you get a pop-up and you just select the cert since it was imported with the password.)

Test your connection to ensure it works.

On the **XProtect Management Server** you may also need to go to **Connectivity** and select **Disable Default Address** to prevent the internal FQDN from causing a cert error.

This will allow you to have only one mobile profile for the mobile app for inside and outside the network.

The network engineer can also set up NAT "Hairpinning" or "Reflection" so it can forward the public external domain name of the XProtect Mobile Server locally without the request leaving the network and travelling all the way back in.

×